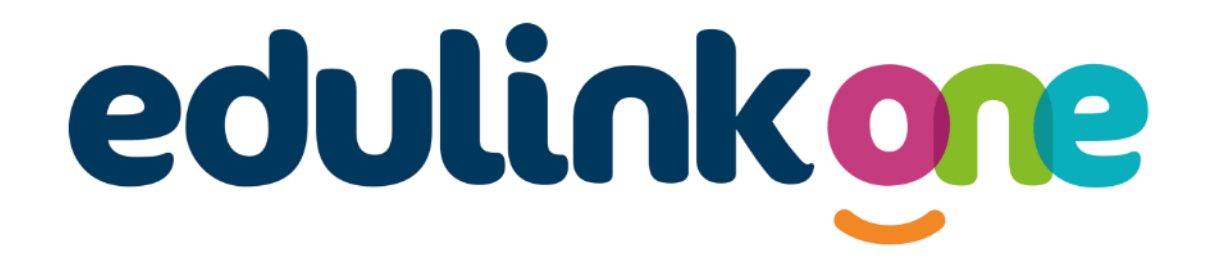

Parent Guide for Accessing Homework at Samuel Whitbread Academy

# edulinkone

## **Parent Guide**

### A Parent's Guide to Getting Started with "Edulink One" Homework

#### Homework

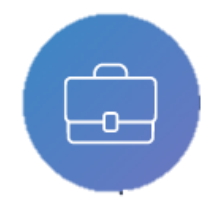

The homework section operates as a standalone homework system where teachers can set homework through Edulink One. Teachers have the ability to upload homework using Google Classroom if this has been enabled by their school. However, this is a visual of the homework only. Students can see what homework has been set

when it is due and they can also mark it as completed.

The student and parent will see the homework in a list format; this can be organised by clicking on the headings.

|                            |                         |                   |                                    |               | CURRENT PAST       |
|----------------------------|-------------------------|-------------------|------------------------------------|---------------|--------------------|
| Due Date 🕴                 | Name 🕴                  | Subject & Class ‡ | Available 🕴                        | Submission ‡  | Completed Received |
| Today<br>30/09/2021        | Test Notification       | Citizenship       | 28/09/2021<br>08:50<br>2 days ago  | Not submitted | ×                  |
| Today<br>30/09/2021        | test to google<br>drive | Citizenship       | 30/09/2021<br>00:00<br>today       | Not submitted | ×                  |
| In 3135 days<br>01/05/2030 | A future<br>Assignment  | edulink class 1   | 21/07/2021<br>11:36<br>71 days ago | Not submitted | ×                  |
|                            |                         |                   |                                    |               |                    |
|                            |                         |                   |                                    |               |                    |

The student and parent can then click on the text of the homework to read the requirements. To exit this just click on the X in the top right corner.

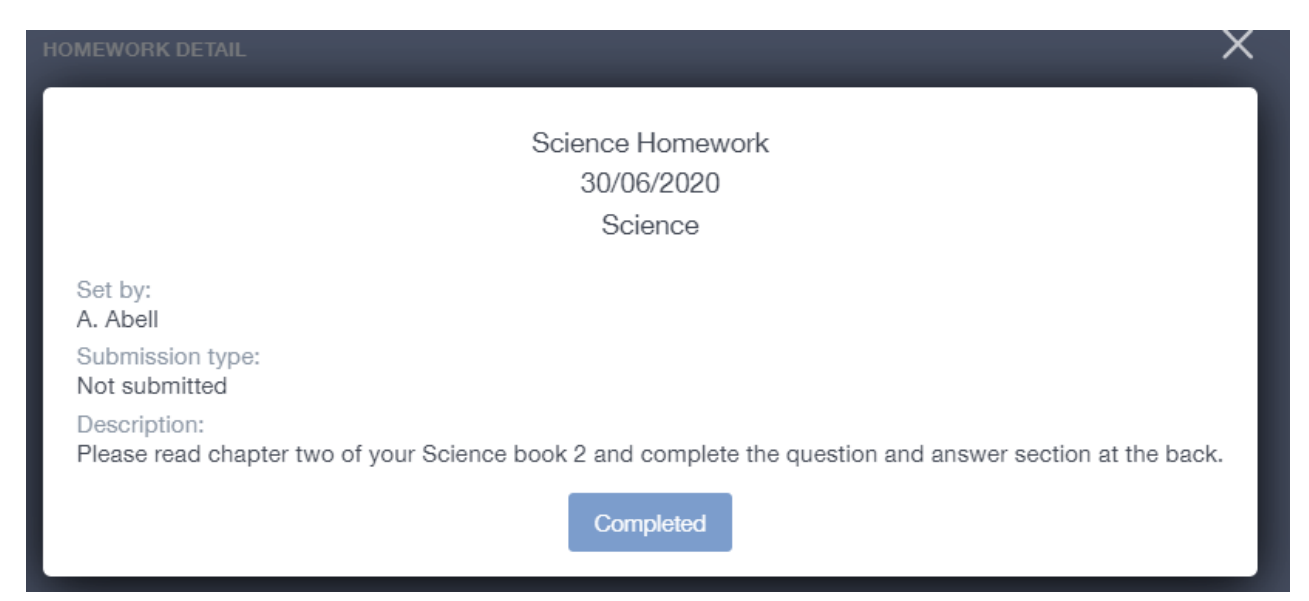

# edulinkone

### **Parent Guide**

Once the student has completed the homework assignment, they should click the **Completed** button to notify their teacher the work has been done. It is important to note that parents can only view set homework.

For work that is to be handed in, the teacher may ask for the work to be submitted hard copy, emailed or sent to a Teams or Google Classroom location or any shared drive solution the school may use.

| ADD HOMEWORK             |                  |                   |                           |              |           |          |  |
|--------------------------|------------------|-------------------|---------------------------|--------------|-----------|----------|--|
| Due Date 🗍               | Name 🗄           | Subject & Class ± | Available 🗄               | Submission 🐇 | Completed | Received |  |
| In 15 Days<br>30/06/2020 | Science Homework | Science           | 15/06/2020 19:26<br>today | Submitted    | ~         |          |  |
|                          |                  |                   |                           |              |           |          |  |

**Please Note:** Students can add their own homework using the **Add Homework** option. This will not be reviewed by the teacher but can be used to help students create a study plan, self-assessments, etc...

| ADD HOMEWORK     | (803) X |
|------------------|---------|
| Homework title * |         |
| Subject -        | Text    |
| Due date *       |         |
|                  |         |
|                  |         |
|                  |         |
|                  |         |
| ADD HOMEWORK     | Ø       |
|                  |         |

They would need to provide a title, subject and due date and some text of what this activity is about. This could be used to show teachers extra work completed.

| Due Date ≑               | Name 🕴           | Subject & Class 🗍 | Available ‡               | Submission 🛔  | Completed | Received |
|--------------------------|------------------|-------------------|---------------------------|---------------|-----------|----------|
| In 13 days<br>28/06/2020 | Science          | Chemistry         | 15/06/2020 19:47<br>today | Not submitted | ×         |          |
| In 15 Days<br>30/06/2020 | Science Homework | Science           | 15/06/2020 19:26<br>today | Submitted     | ~         | ~        |